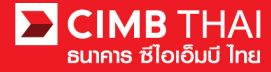

## Transaction Approval Process BizChannel@CIMB Mobile App

Dowload BizChannel@CIMB Mobile App from Google Play and App Store

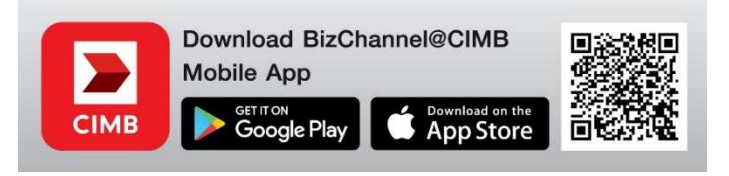

- Approver logins BizChannel@CIMB Mobile App Fill in The Company ID ,User ID and Password then tap to LOGIN
- 2. Tap "Pending Tasks"

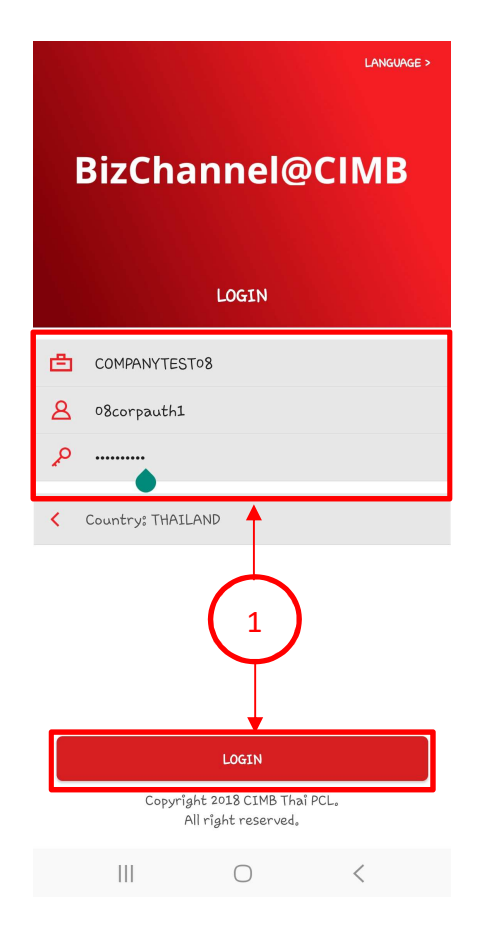

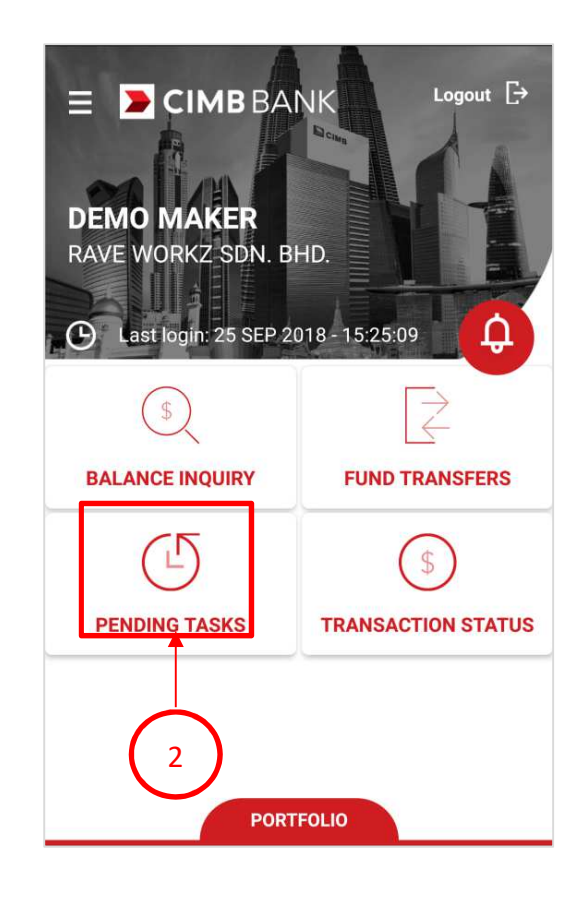

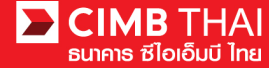

3. The system will display waiting for approval transaction

| PENDING TASK                                                |  |  |  |  |  |
|-------------------------------------------------------------|--|--|--|--|--|
| VALUE DATE                                                  |  |  |  |  |  |
| From Date 🔻 To 🛛 To Date 🔻                                  |  |  |  |  |  |
| Showing 10 Results                                          |  |  |  |  |  |
| 141546 <b>29 OCT 2020</b>                                   |  |  |  |  |  |
| 🗸 Formal/Informal Mail                                      |  |  |  |  |  |
| Maker User ID: 08CORPMAKER                                  |  |  |  |  |  |
| 705630 23 DEC 2021                                          |  |  |  |  |  |
| Bulk Payment Upload                                         |  |  |  |  |  |
| THB 6,180.00                                                |  |  |  |  |  |
| From: 8000097212 / ศัผบีข์ นิฟิธัยฐพาชภูธ์<br>( THAI BAHT ) |  |  |  |  |  |
| Maker User ID: 08CORPMAKER2                                 |  |  |  |  |  |
| 285767 23 DEC 2021                                          |  |  |  |  |  |
| Cheque Payment Upload                                       |  |  |  |  |  |
| Select all REJECT APPROVE                                   |  |  |  |  |  |
| III O <                                                     |  |  |  |  |  |

4. Able to Approve by 3 options

(Option 1) Tap to view detail of transaction then Approve / Reject

(Option 2) Swipe Left each Transaction then Approve / Reject

(Option 3) Tick Several Records for multiple Approve / Reject

|                                            | Option 1                                                                     | Ор                                                         | tion 2                                  | Opti                                                       | on 3                                    |
|--------------------------------------------|------------------------------------------------------------------------------|------------------------------------------------------------|-----------------------------------------|------------------------------------------------------------|-----------------------------------------|
| <                                          | IN-HOUSE TRANSFER                                                            | < PENDIN                                                   | g task                                  |                                                            | ig task                                 |
| Transaction Reference No.                  |                                                                              | VALUE DATE                                                 |                                         | VALUE DATE                                                 |                                         |
|                                            |                                                                              | From Date 🔻 To                                             | o To Date 🔻                             | From Date 🔻 T                                              | o To Date 🔻                             |
| Transaction Reference No. 2007201803413474 |                                                                              | Showing 10 Results                                         |                                         | Showing 10 Results                                         |                                         |
| Document Code                              | 115190                                                                       | 23 DEC 2021                                                |                                         | 705630                                                     | 23 DEC 2021                             |
|                                            | THE SEALS                                                                    | d                                                          |                                         | Bulk Payment Uplo                                          | ad                                      |
| Source Information                         | 1                                                                            |                                                            | Peiect Approve                          | THB 6,180.00                                               |                                         |
| On Behalf of Company                       | CIMBTHAI / CASH MANAGMENT                                                    | เผบีบ์ นิพีธัยฐพาชฎร์                                      |                                         | From: 8000097212 / ศัผบีข์ นิฟิธัยฐพาชฏธ์<br>( THAI BAHT ) |                                         |
|                                            | DIVISION                                                                     | PMAKER2                                                    |                                         | Maker User ID: 08CC                                        | DRPMAKER2                               |
| Source Account                             | 7010498550 / ธนาตาร ซีโลเอ็มบ์ไทย<br>จำกัด (มหาชน) เพื่อบริษัทธุรกรรมการเงิน | 285767                                                     | 23 DEC 2021                             | 285767                                                     | 23 DEC 2021                             |
| ((HB)                                      |                                                                              | Cheque Payment Upload                                      |                                         | Cheque Payment Upload                                      |                                         |
| Services                                   |                                                                              | THB 9,000.00                                               |                                         | THB 9,000.00                                               |                                         |
|                                            |                                                                              | From: 8000097212 / ศัผมีข์ นิฟิธัยฐพาชฏธ์<br>( THAI BAHT ) |                                         | From: 8000097212 / ศัผมีข์ นิฟิธัยฐพาชภูธ์<br>(THAI BAHT ) |                                         |
| Service                                    | Direct Credit                                                                | Maker User ID: 08CO                                        |                                         | Maker User ID: 08CC                                        |                                         |
| Purpose Code                               | Dividend                                                                     | 12//02/7                                                   | 23 DEC 2021                             | 12//92/7                                                   | 23 DEC 2021                             |
|                                            |                                                                              | 2-1771                                                     | -,,,,,,,,,,,,,,,,,,,,,,,,,,,,,,,,,,,,,, | 2-1771                                                     | -,,,,,,,,,,,,,,,,,,,,,,,,,,,,,,,,,,,,,, |
| Beneficiary Informa                        | ation                                                                        | Select all REJ                                             | APPROVE                                 | Select all                                                 | APPROVE                                 |
| REJECT                                     | APPROVE                                                                      | (                                                          | ) <                                     |                                                            |                                         |

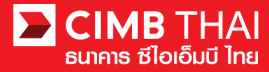

- 5. Verify OTP/ Token then tap to PROCEED
- 6. Processing result

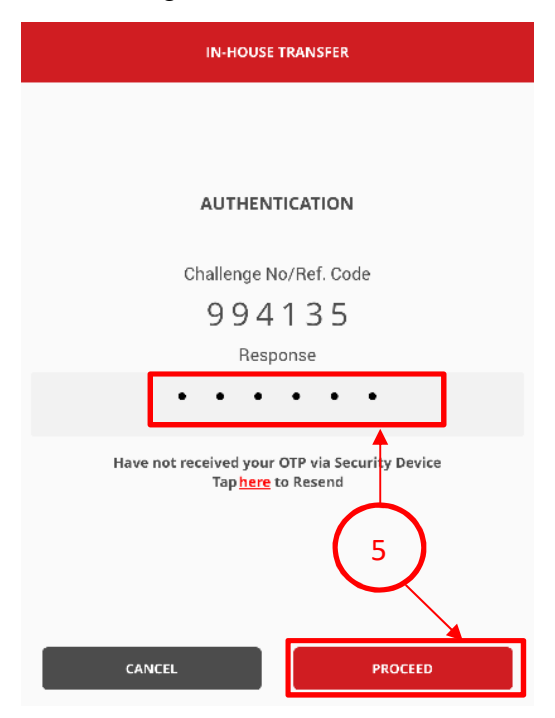

| IN-HOUSE TRANSFER                                |                                                                                       |  |  |  |  |
|--------------------------------------------------|---------------------------------------------------------------------------------------|--|--|--|--|
| In-House Transfer has been successfully released |                                                                                       |  |  |  |  |
| Transaction Reference                            | lo.                                                                                   |  |  |  |  |
| Transaction Reference No.                        | 6 2007201803413474                                                                    |  |  |  |  |
| Document Code                                    | 115190                                                                                |  |  |  |  |
| Source Information                               |                                                                                       |  |  |  |  |
| On Behalf of Company                             | CIMBTHAL/ CASH MANAGMENT<br>DIVISION                                                  |  |  |  |  |
| Source Account                                   | 7010498550 / ธนาคาร ซีไอเอ็มบีไทย<br>จำกัด (มหาชน) เพื่อบริษัทธุรกรรมการเงิน<br>(THB) |  |  |  |  |
| Services                                         |                                                                                       |  |  |  |  |
| Service                                          | Direct Credit                                                                         |  |  |  |  |
| Purpose Code                                     | Dividend                                                                              |  |  |  |  |
| В                                                | DONE                                                                                  |  |  |  |  |